# Stap 1 (Ga naar DNS Management)

| Your Account Desk Spe                                                                                                    |
|----------------------------------------------------------------------------------------------------|
| Charge Parsword<br>Login Matory<br>Data Space (MD) 1<br>Login Matory<br>Data Space (MD) 1<br>Handwith (Th) 0.0<br>Password Protected Directories<br>Data Space (MD) 1<br>Handwith (Th) 0.0<br>Password Protected Directories<br>Data Space (MD) 1<br>Handwith (Th) 0.0<br>Password Protected Directories<br>Data Space (MD) 1<br>Handwith (Th) 0.0<br>Password Protected Directories<br>Data Space (MD) 1<br>Handwith (Th) 0.0<br>Password Protected Directories<br>Data Space (MD) 1<br>Handwith (Th) 0.0<br>Password Protected Directories<br>Data Space (MD) 1<br>Handwith (Th) 0.0<br>Password Protected Directories<br>Data Space (MD) 1<br>Handwith (Th) 0.0<br>Password Protected Directories<br>Data Space (MD) 1<br>Handwith (Th) 0.0<br>Password Protected Directories<br>Data Space (MD) 1<br>Handwith (Th) 0.0<br>Password Protected Directories<br>Data Space (MD) 1<br>Handwith (Th) 0.0<br>Password Protected Directories<br>Data Space (MD) 1<br>Handwith (Th) 0.0<br>Password Protected Directories<br>Data Space (MD) 1<br>Handwith (Th) 0.0<br>Password Protectories<br>Data Space (MD) 1<br>Password Protectories<br>Password Protectories<br>Data Space (MD) 1<br>Password Protectories<br>Password Protectories<br>Password Protectories<br>Password Protectories<br>Password Protectories<br>Password Protectories<br>Password Password Passw |

Stap 2 (Scroll naar onder tot veld: DNSSEC - DNS Security)

| _                                                       | _     | Remove from pointers | Delete Selected       |
|---------------------------------------------------------|-------|----------------------|-----------------------|
| Add Domain Records                                      |       |                      | Duplicate to pointers |
|                                                         |       | « True values »      |                       |
|                                                         | А     |                      | Add                   |
| rickkolkman.nl.                                         | NS    |                      | Add                   |
| rickkolkman.nl.                                         | MX    | 10 •                 | Add                   |
|                                                         | CNAME | rickkolkman.nl.      | Add                   |
|                                                         | PTR   |                      | Add                   |
|                                                         | ТХТ   |                      | Add                   |
|                                                         | AAAA  |                      | Add                   |
|                                                         | SRV   |                      | Add                   |
| Override TTL Value                                      | TTL   | 3600 Use Default     | Save                  |
| DNSSEC - DNS Security                                   |       |                      |                       |
| Keys Not yet generate                                   | ed .  | Generate Keys        |                       |
| 10dify MX Records<br>rick » rickkolkman.nl » DNS Settin | as    |                      |                       |

Stap 3 (Klik op Generate Keys en controleer als u de velden "keys – signed – Remove DNSSEC" ziet)

| DNSSEC - DNS Security |                                                                                                    |                             |  |
|-----------------------|----------------------------------------------------------------------------------------------------|-----------------------------|--|
| Keys                  | Keys listed below                                                                                                    | Generate Keys               |  |
| zone-signing Key      | Created: 20230228072744 (Tue Feb 28 08:27:44 2023)<br>Publish: 20230228072744 (Tue Feb 28 08:27:44 2023)<br>Activate: 20230228072744 (Tue Feb 28 08:27:44 2023) | Key ID: 3360                |  |
| DNSKEY 256 3 13 Jn41  | 176bYNoCZqdOBBw6S2fi5+aO0jBBo3jQgoAFd2qPFymlPr/dZyJNl +NwxHB                                                                                                    | 3+8Isb0YPxsD4WWg7kMi8ohqA== |  |
| key-signing Key       | Created: 20230228072744 (Tue Feb 28 08:27:44 2023)<br>Publish: 20230228072744 (Tue Feb 28 08:27:44 2023)<br>Activate: 20230228072744 (Tue Feb 28 08:27:44 2023) | Key ID: 62783               |  |
| DNSKEY 257 3 13 2T7   | HV630/vmue3cIsjChSgNtWC5JIWcDe+NPIj45EX3Sdoey6QLTbB5R t5vJ4ił                                                                                                   | KP7D0tvGzNJM4PwX6xQp6ukg==  |  |
| Signed                | Not yet signed                                                                                                    | Sign                        |  |
| Remove DNSSEC         | Delete the DNSSEC keys and use a non-signed zone                                                                                                    | Remove                      |  |

# Stap 4 (Login op icehosting.nl)

|                                                                      |                                                                                                    | Postal                                                            | Autoria                                                                                                    |                                                    |                 |
|----------------------------------------------------------------------|----------------------------------------------------------------------------------------------------|-------------------------------------------------------------------|----------------------------------------------------------------------------------------------------|----------------------------------------------------|-----------------|
|                                                                      |                                                                                                    | Destei                                                            | systeem                                                                                                    |                                                    |                 |
|                                                                      |                                                                                                    | Balacer                                                           | uw diensten                                                                                                    |                                                    |                 |
|                                                                      |                                                                                                    |                                                                   |                                                                                                    |                                                    |                 |
| IceHosting                                                           | hestel system                                                                                                   | em                                                                |                                                                                                    |                                                    |                 |
| Webser so into bettel unitern in                                     | dt weteen burt a eenstade inv                                                                                   | bestellinsen rikktorn diernaart bieft                             | bet subsen de moselikhed om fecturen in                                                                         | to plan, platicitation to backlass or contact to p | maker met inter |
| support aldeling.                                                    | - 20<br>                                                                                                    | 8.6                                                               | 1877 - 1883 - 1997 - 1997 - 1997 - 1997 - 1997 - 1997 - 1997 - 1997 - 1997 - 1997 - 1997 - 1997 - 1997 - 1997 - |                                                    |                 |
| On gebruik to maken van dit pan<br>Wit a Sever oo bestelling staarge | el of on uv earste bestelling te på                                                                             | laatson diest o eest te registeren op<br>et van unze hieldektamt. | het systeem. Dat kan door deze pagina te b                                                                      | togian .                                           |                 |
| Health a pict al personnered? dan                                    | kunt u hieronder introppen.                                                                                     |                                                                   |                                                                                                    |                                                    |                 |
| Inlonen                                                              |                                                                                                    |                                                                   |                                                                                                    |                                                    |                 |
| E-mail test@gmail.com                                                |                                                                                                    |                                                                   |                                                                                                    |                                                    |                 |
| Wachtweisett annalise                                                |                                                                                                    |                                                                   |                                                                                                    |                                                    |                 |
|                                                                      | Concernence of the second second second second second second second second second second second second second s |                                                                   |                                                                                                    |                                                    |                 |
| Ininggen / Wartst                                                    | NOTEST WEITHINGS                                                                                                |                                                                   |                                                                                                    |                                                    |                 |

### Stap 5 (Ga naar venster Domeinen)

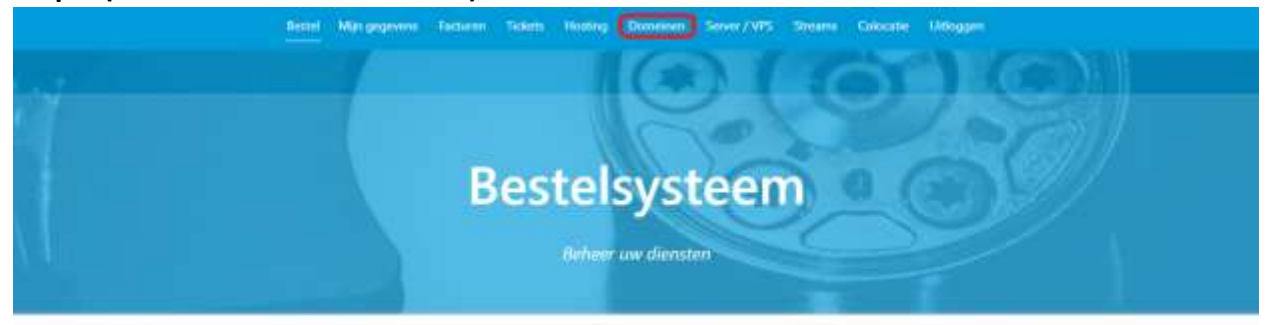

#### Inloggen

U bent successol ingelogd, u kunt nu in het menu uw keuze maken.

## Stap 6 (Klik op uw domeinnaam die u wilt instellen)

| Domeinen                                                                                      |                                      |           |
|-----------------------------------------------------------------------------------------------|--------------------------------------|-----------|
| In ordenstaand overaicht zijn de domeinen te v<br>KDL Naer om een meuw gomein te registreren. | inden die door u zijn geregistreerd. |           |
| Geregistreerde domein                                                                         | en                                   |           |
| Dumeinean                                                                                     | Status                               | Vertregen |
| hebbedemarcr#                                                                                 | Nesiwe servicing succession          | Ja        |
|                                                                                               |                                      |           |

## Stap 7 (Scroll naar onder tot venster DNSSEC)

|           | Туре        | Algoritme               | Publieke sleutel | Key<br>ID |
|-----------|-------------|-------------------------|------------------|-----------|
|           | - (         | Geen DNSSEC ingesteld - |                  |           |
| Toevoegen | KSK (257) ¥ | ECDSA/SHA-256 (13)      | Pubkey           |           |

Stap 8 (Ga naar uw directadmin uit "Stap 3" en kopieer u key-signing key en onthoudt het gemarkeerde vakje dit is het dnssec algoritme)

| DNSSEC - DNS Secur   | ity                                                                                                    |                            |
|----------------------|----------------------------------------------------------------------------------------------------|----------------------------|
| Keys                 | Keys listed below                                                                                                    | Generate Keys              |
| zone-signing Key     | Created: 20230228072744 (Tue Feb 28 08:27:44 2023)<br>Publish: 20230228072744 (Tue Feb 28 08:27:44 2023)<br>Activate: 20230228072744 (Tue Feb 28 08:27:44 2023) | Key ID: 3360               |
| DNSKEY 256 3 13 Jn41 | 76bYNoCZqdOBBw6S2fi5+aO0jBBo3jQgoAFd2qPFymIPr/dZyJNI +NwxHB-                                                                                                    | +8Isb0YPxsD4WWg7kMi8ohqA=+ |
| key-signing Key      | Created: 20230228072744 (Tue Feb 28 08:27:44 2023)<br>Publish: 20230228072744 (Tue Feb 28 08:27:44 2023)<br>Activate: 20230228072744 (Tue Feb 28 08:27:44 2023) | Key ID: 62783              |
| DNSKEY 257 3 13 217  | 1V630/vmue3cIsjChSgNtWC5JIWcDe+NPIj45EX3Sdoey6QLTb85R 15v)4iK                                                                                                   | P7D0tvGzNJM4PwX6xQp6ukg==  |
| Signed               | Not yet signed                                                                                                    | Sign                       |
| Remove DNSSEC        | Delete the DNSSEC keys and use a non-signed zone                                                                                                    | Remove                     |

Stap 9 (Plak u key in het vak van "Publieke sleutel" en controleer dat er geen spaties in staan. Daarnaast controleer dat het algoritme overeenkomt met de vorige stap)

|           | Туре        | Algoritme                 | Publicke sleutel | Key<br>ID |
|-----------|-------------|---------------------------|------------------|-----------|
| -         |             | - Geen DNSSEC ingesteld - |                  |           |
| Toevoegen | KSK (257) 🗸 | ECDSA/SHA-256 (13)        | ✓ 2T7Hv630/vmue3 | lsjChSe   |

Stap 10 (Als u op toevoegen heeft geklikt moet u deze melding krijgen – Als u een foutmelding krijgt moet u checken voor spaties / typ fout)

| DNSSec to   | evoegen wordt uitgevoerd |                    |                                                                                                    |           |
|-------------|--------------------------|--------------------|----------------------------------------------------------------------------------------------------|-----------|
|             | Туре                     | Algoritme          | Publieke sleutel                                                                                             | Key<br>ID |
| /erwijderen | KSK (257)                | ECDSA/SHA-256 (13) | 2T7HV630/vmue3c<br>lsjCh5gNtWC5JIWc<br>De+NPIJ45EX35do<br>ey6QLTbB5Rt5vJ4i<br>KP7D0tvGzNJM4P<br>wX6xQp6ukg== | 62783     |
| Toevoegen   | KSK (257) ¥              | ECDSA/SHA-256 (13) | Pubkey                                                                                                    |           |

Stap 11 (Controleer als uw key id hetzelfde is op DNSSEC – DNS Security van directadmin)

| DNSSEC DNS Secur     | ity                                                                                                    |                          |
|----------------------|----------------------------------------------------------------------------------------------------|--------------------------|
| Keys                 | Keys listed below                                                                                                    | Generate Keys            |
| zone-signing Key     | Created: 20230228072744 (Tue Feb 28 08:27:44 2023)<br>Publish: 20230228072744 (Tue Feb 28 08:27:44 2023)<br>Activate: 20230228072744 (Tue Feb 28 08:27:44 2023) | Key ID: 3360             |
| DNSKEY 256 3 13 Jn41 | 76bYNoCZqdOBBw6S2fi5+aO0jBBo3jQgoAFd2qPFymIPr/dZyJNi +NwxHB+                                                                                                    | +8Isb0YPxsD4WWo7hth8obgA |
| key-signing Key      | Created: 20230228072744 (Tue Feb 28 08:27:44 2023)<br>Publish: 20230228072744 (Tue Feb 28 08:27:44 2023)<br>Activate: 20230228072744 (Tue Feb 28 08:27:44 2023) | Key ID: 62783            |
| DNSKEY 257 3 13 217  | IV630/vmue3clsjChSgNtWC5JIWcDe+NPIj45EX3Sdoey6QLTb85R t5vJ4iK                                                                                                   | P7D0tvGzNJM4PwX6xQp6ukg= |
| Signed               | Not yet signed                                                                                                    | Sign                     |
| Remove DNSSEC        | Delete the DNSSEC keys and use a non-signed zone                                                                                                    | Remove                   |

Stap 12 (Als u de key-signing key heeft toegevoegd moet u weer naar directadmin gaan en op "sign" klikken)

| DNSSEC - DNS Security   |                                                                                                    |                 |
|-------------------------|----------------------------------------------------------------------------------------------------|-----------------|
| Keys                    | Keys listed below                                                                                                    | Generate Keys   |
| zone-signing Key        | Created: 20230228072744 (Tue Feb 28 08:27:44 2023)<br>Publish: 20230228072744 (Tue Feb 28 08:27:44 2023)<br>Activate: 20230228072744 (Tue Feb 28 08:27:44 2023) | Key ID: 3360    |
| DNSKEY 256 3 13 Jn4176b | YNoCZqdOBBw6S2fi5+aO0jBBo3jQgoAFd2qPFymlPr/dZyJNl +NwxHB+8Isb0YPxsE                                                                                             | 4WWg7kMi8ohqA== |
| key-signing Key         | Created: 20230228072744 (Tue Feb 28 08:27:44 2023)<br>Publish: 20230228072744 (Tue Feb 28 08:27:44 2023)<br>Activate: 20230228072744 (Tue Feb 28 08:27:44 2023) | Key ID: 62783   |
| DNSKEY 257 3 13 2T7HV63 | 30/vmue3cIsjChSgNtWC5JIWcDe+NPIj45EX3Sdoey6QLTbB5R t5vJ4iKP7D0tvGzNJ                                                                                            | M4PwX6xQp6ukg== |
| Signed                  | Not yet signed                                                                                                    | Sign            |
| Remove DNSSEC           | Delete the DNSSEC keys and use a non-signed zone                                                                                                    | Remove          |

Stap 13 (Als u alle stappen goed heeft gevolgd krijgt u deze melding)

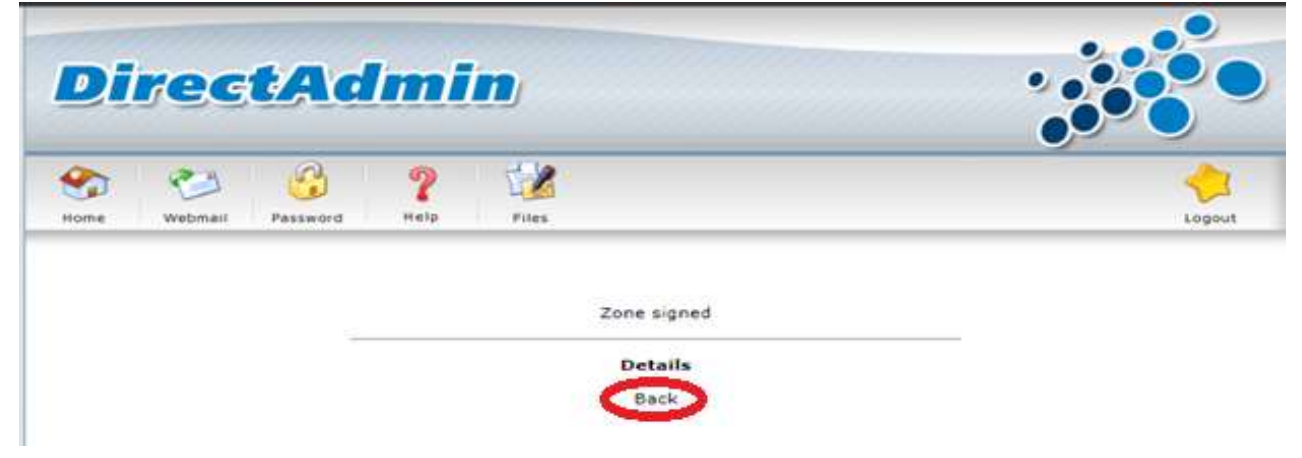

# Stap 14 (U kunt op "back" klikken en weer naar het veld DNSSEC – DNS Security gaan en hier controleren als alles goed is ingesteld)

| DNSSEC - DNS Security                                      |                                                                    |                                                                                       |                                              |                   |
|------------------------------------------------------------|--------------------------------------------------------------------|---------------------------------------------------------------------------------------|----------------------------------------------|-------------------|
| Keys                                                       | Keys listed below                                                  |                                                                                       |                                              | Generate Keys     |
| zone-signing Key                                           | Created: 2023022807<br>Publish: 2023022807<br>Activate: 2023022807 | 2744 (Tue Feb 28 08:27:44<br>2744 (Tue Feb 28 08:27:44 2<br>2744 (Tue Feb 28 08:27:44 | 2023)<br>2023)<br>2023)                      | Key ID: 3360      |
| DNSKEY 256 3 13 Jn4176b                                    | YNoCZqdOBBw6S2fi5+                                                 | aO0jBBo3jQgoAFd2qPFymlP                                                               | r/dZyJNI +NwxHB+8Isb0YPxsE                   | 4WWg7kMi8ohqA==   |
| key-signing Key                                            | Created: 2023022807<br>Publish: 2023022807<br>Activate: 2023022807 | 2744 (Tue Feb 28 08:27:44<br>2744 (Tue Feb 28 08:27:44 2<br>2744 (Tue Feb 28 08:27:44 | 2023)<br>2023)<br>2023)                      | Key ID: 62783     |
| DNSKEY 257 3 13 2T7HV6                                     | 30/vmue3cIsjChSgNtW                                                | C5JIWcDe+NPIj45EX3Sdoey                                                               | 6QLTbB5R t5vJ4iKP7D0tvGzNJ                   | M4PwX6xQp6ukg==   |
| Signed                                                     | Feb 28 09:53 2023                                                  | Expiry: Apr 4 07:53 2023                                                              |                                              | Sign              |
| rickkolkman.nl. IN DS 627<br>rickkolkman.nl. IN DS 627     | 83 13 1 A8A9A158EB2<br>83 13 2 86A125889589                        | 48AAABC01E14CB2096C36BF<br>78E45C034DD05ECE76390C                                     | D6511A<br>E8EAABF0B365803A4D72CF 1           | FF54B5D           |
| rickkolkman.nl.dlv.isc.org.<br>rickkolkman.nl.dlv.isc.org. | IN DLV 62783 13 1 A8<br>IN DLV 62783 13 2 86                       | A9A158EB248AAABC01E14C<br>A12588958978E45C034DD05                                     | 32096C36BFD6511A<br>5ECE76390CE8EAABF0B36580 | 3A4D72CF 1FF54B5D |
| Remove DNSSEC                                              | Delete the DNSSEC k                                                | eys and use a non-signed zor                                                          | ne                                           | Remove            |

| Internet.nl                                             | Home News H                                                     | English Nederlan                                     |
|---------------------------------------------------------|-----------------------------------------------------------------|------------------------------------------------------|
| Modern Internet Standa                                  | rds provide for more reliability and fur<br>Are you using them? | rther growth of the Internet.                        |
| Test your website  Other address? Signed domain? Secure | Test your email G<br>Modern address? Anti-phishing? Secure      | Test your connection     Modern addresses reachable? |
| connection? Boute authorisation?<br>about the test >    | transport? Route authorisation?<br>about the test               | Domain signatures validated?<br>about the test >     |
| Your website domain name:                               | Your email address:<br>example nl                               |                                                      |
| Start test                                              | Start test                                                      | Start test                                           |

Stap 15 (Ga naar internet.nl en vul u domein in en druk op "start test")

Stap 16 (Controleer als DNSSEC werkt "Als u een foutmelding krijgt probeer het dan 1 / 2 uur later")

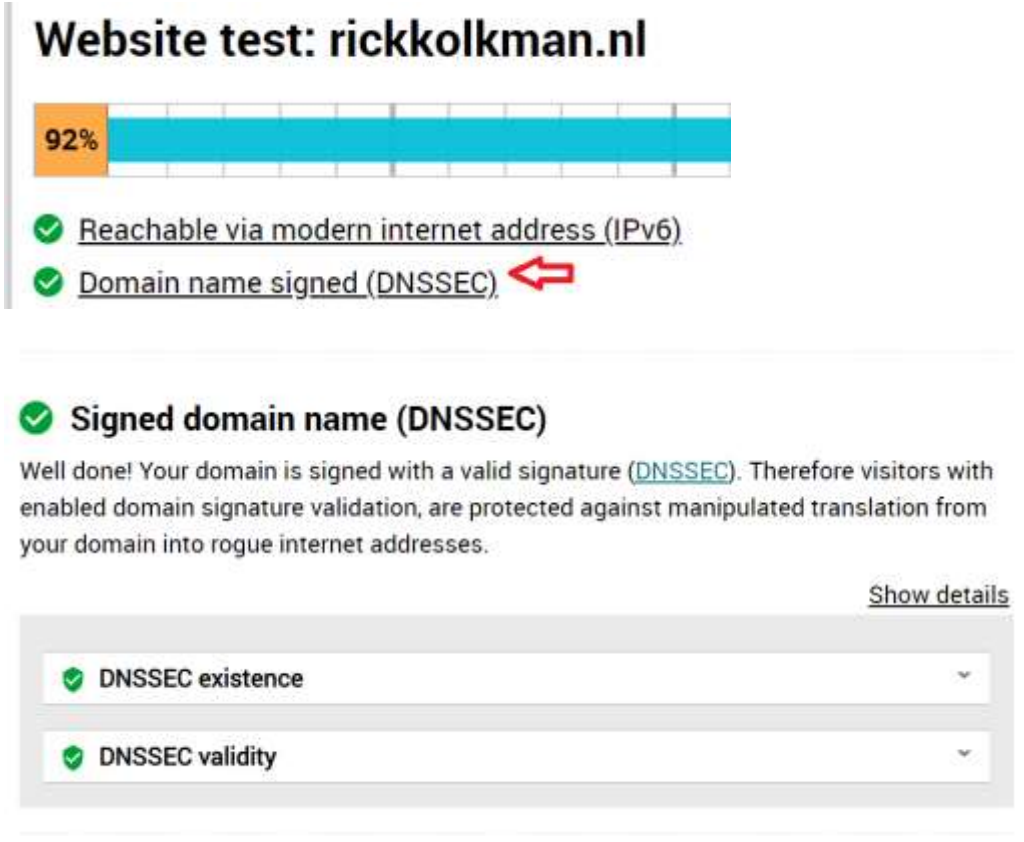